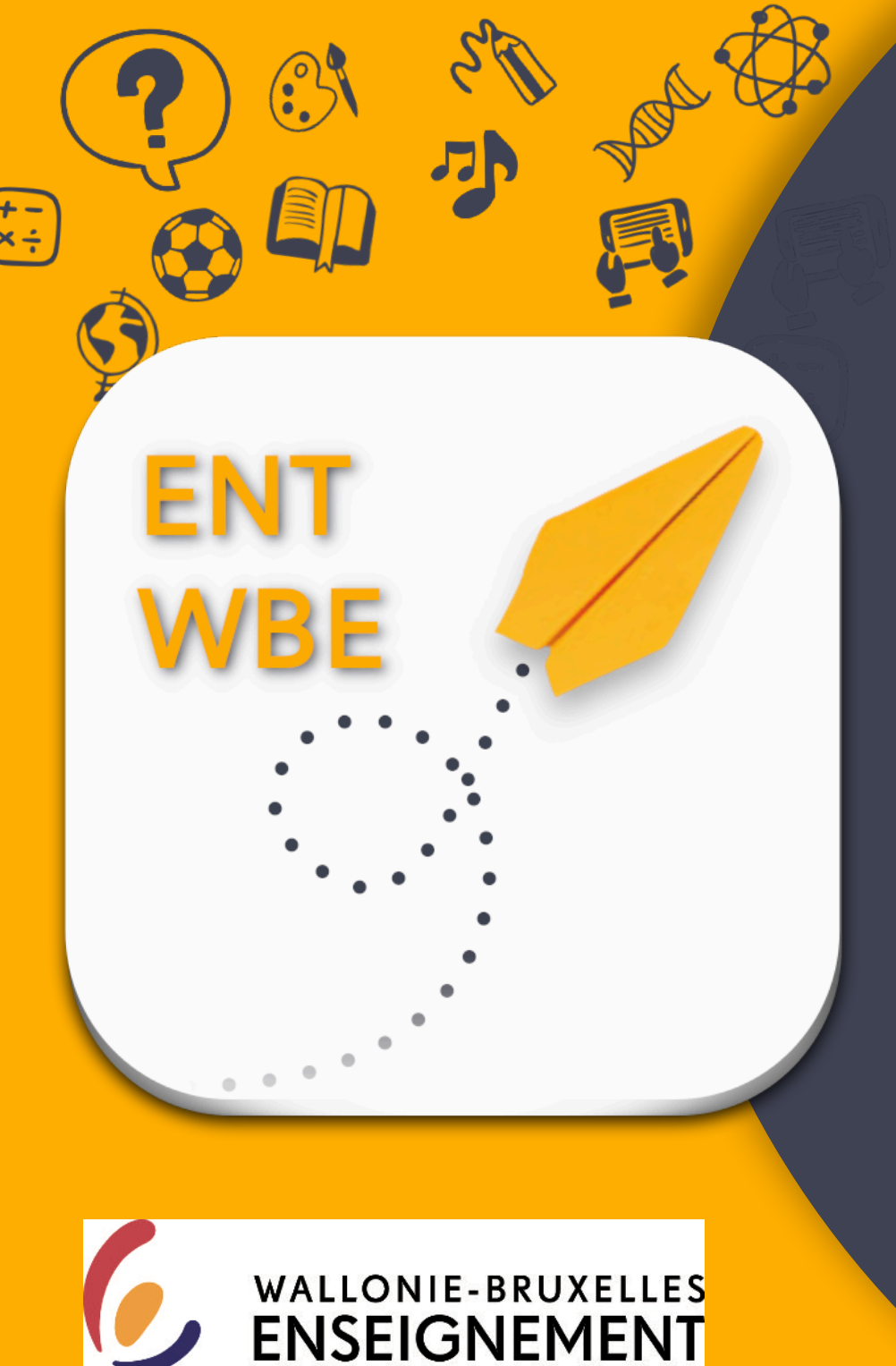

# 1<sub>2</sub>34

# PRISE EN MAIN

à destination des

Elèves

des établissements WBE

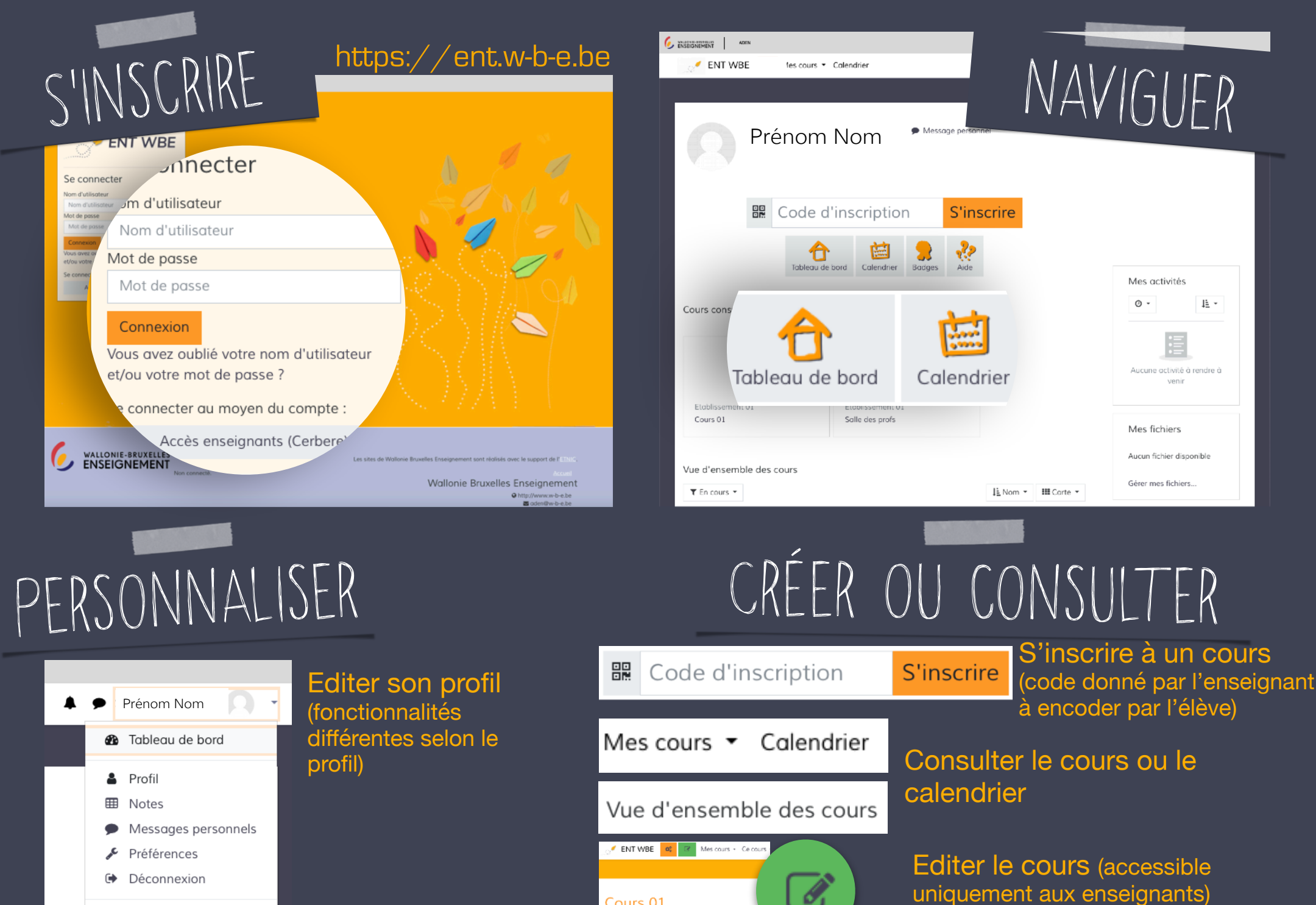

Cours 01

Tableou de bord 💙 Mes cours 🔰 SENS01-003

Prendre le rôle...

uniquement aux enseignants)

#### Je suis...

# ÉTUDIANT

#### Votre compte

Vous avez recu par la poste vos identifiants. lls sont personnels. Ne les donnez jamais à qui que ce soit.

#### Tableau de bord Vous retrouverez tous les cours où vous êtes

inscrit dans votre tableau de bord.

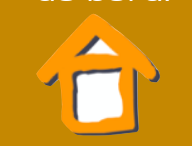

Structure du cours Comme dans un cours sur support papier, chaque enseignant ébauche sa propre structure de cours. Repérez cette structure

pour naviguer plus

#### L'autonomie, ca s'apprend

Les outils proposés dans I'E.N.T. vous permettent de vous organiser. Utilisez par exemple le calendrier pour planifier votre travail.

SOYEZ

**AUTONOME** 

### **CONNECTEZ-**VOUS

1

A votre première connexion, il vous sera demandé une adresse mail et un nouveau mot de passe.

Choisissez-les pour être en mesure de les mémoriser. Ne les notez nulle part.

## REJOIGNEZ **VOTRE COURS**

2

#### Vos enseignants vous communiqueront le code de leurs cours. Retranscrivez ce code dans le cadre se trouvant sur votre tableau de bord. Cliquez sur «S'inscrire».

Code d'inscription

S'inscrire

Chaque cours s'affichera alors dans votre tableau de bord.

## **CONSULTEZ LES RESSOURCES**

3

Vous avez accès aux cours où vous êtes inscrit à partir de plusieurs « entrées » dans le bandeau supérieur

ENT WBE Mes cours 🔻

et dans votre tableau de bord:

Vue d'ensemble des cours

Il existe une myriade d'outils qui vous permettent de vous organiser, d'annoter, de créer, de mémoriser...

**Rendez-vous sur** https://www.wbtice.be/ cote-eleves

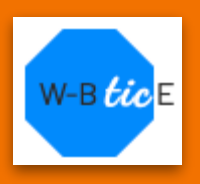

E.N.T. WBE

### Points d'attention

# ÉTUDIANT 6

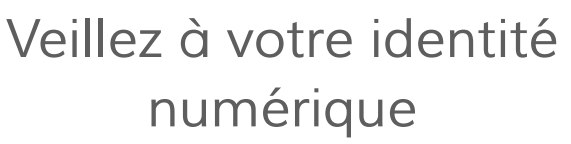

Complétez votre profil en indiquant uniquement les données nécessaires. Personnalisez votre profil, selon les éventuelles consignes reçues par votre établissement. Choisissez un avatar qui vous correspond!

#### Consultez l'E.N.T. régulièrement

La consultation de l'E.N.T. doit devenir un réflexe. Commencez votre séance de travail à domicile par une visite. Les outils de message et de notification vous avertiront des nouveautés.

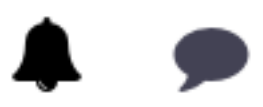

#### Respectez les règles de communication

Veillez à communiquer avec vos enseignants ou avec vos camarades de classe pendant les heures de bureau (8h-18h). Chacun prend connaissance des messages à son rythme. Un délai de 48h ouvrables est raisonnable avant d'envoyer, éventuellement, un rappel.

#### Un souci?

Si vous éprouvez quelque difficulté, contactez le Référent Numérique de votre établissement.

Le site <u>www.wbtice.be</u> comprend également des informations et des tutos à destination des élèves.

# N'imprimez que le nécessaire

Un outil d'annotation de PDF est à votre disposition au sein de l'E.N.T. Les documents « éditables » (que vous pouvez modifier ou dans lesquels vous pouvez écrire) peuvent également être complétés en ligne ou à l'aide d'un traitement de texte installé sur votre machine.